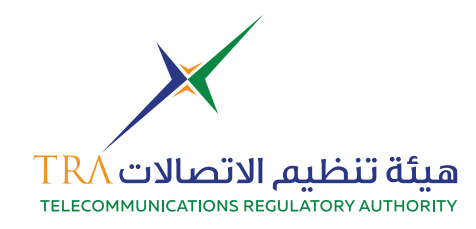

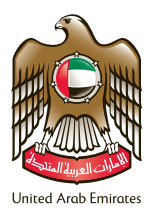

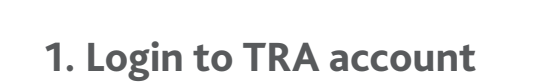

| · ~ ~ 6 ① 發                          |   |    |
|--------------------------------------|---|----|
| RA e-Services Portal Login           |   |    |
| fmail:*                              |   |    |
| almuani@me.com                       |   | 11 |
| Password:*                           |   |    |
|                                      |   |    |
| lecount Type:                        |   |    |
| Individuals Services                 | • |    |
| 3 Remember me                        |   | 1  |
| Logn Forgot your Password?           |   |    |
| to not have an account? Register Now |   |    |

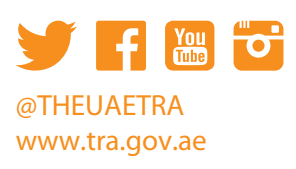

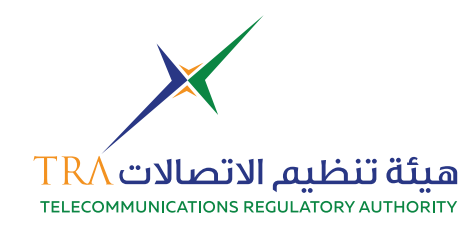

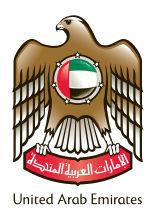

### 2.Select Spectrum Service

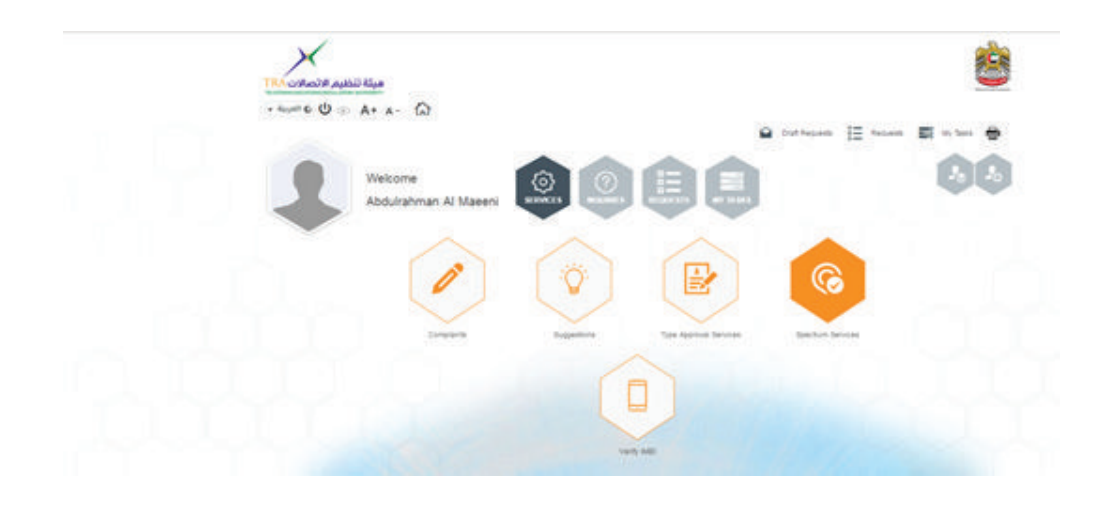

### **3.Go to Start Applications**

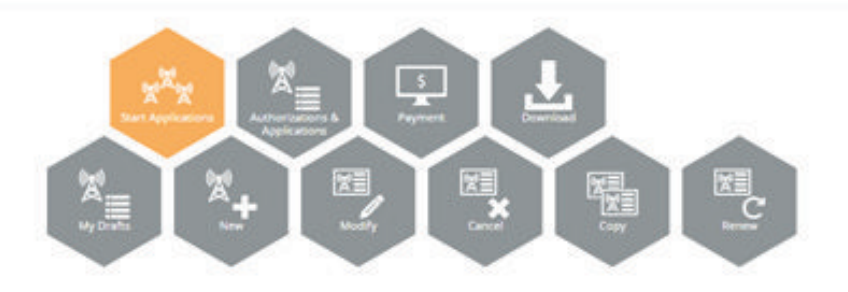

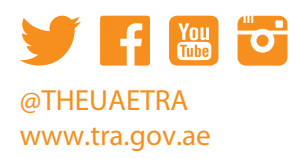

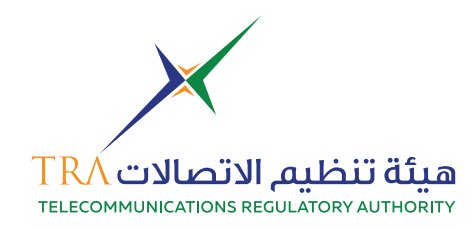

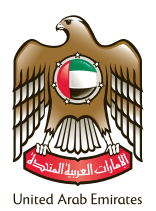

4. Choose New

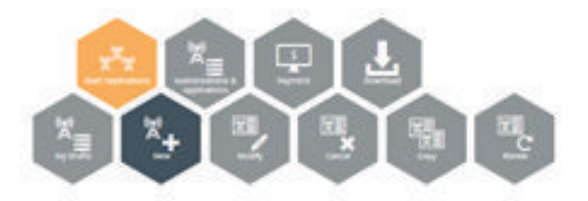

#### 5. Click on Private Mobile Radio

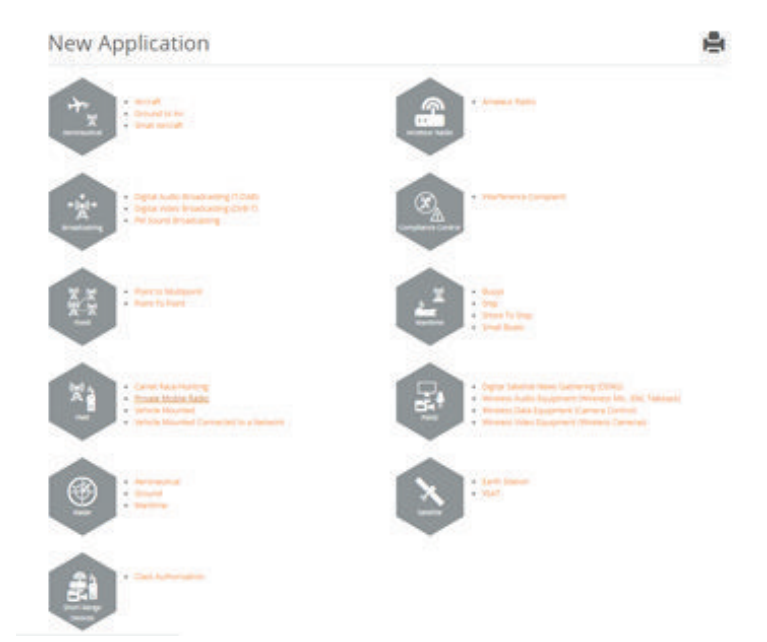

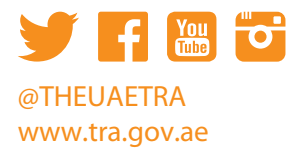

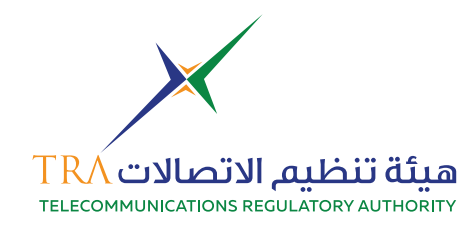

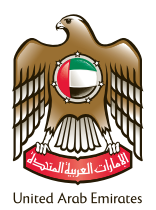

# 6. Step 1 administrative information

|                       | 0 0 0                | 0 0 0    |  |
|-----------------------|----------------------|----------|--|
|                       | <u> </u>             |          |  |
| Administrative Infor  | mation               | 10000    |  |
| Applicant Information | a fear a design      |          |  |
| database Receiper     | 5144                 |          |  |
| Applicant family      | Abburaturum in Maann |          |  |
| Applicant Contacts    |                      |          |  |
| Authorited Person .   | All and the states   |          |  |
| Nechtral Gamain       |                      |          |  |
| Provide Contact       |                      |          |  |
| Duration              |                      |          |  |
| Application Number    | CONTRACT             |          |  |
| Commenter Beforence   | A Tadapat Project    |          |  |
| Duration Type         | amul                 | 53)<br>- |  |
| in-pervise Date       | au an am t           | 1 M I    |  |
|                       | a.                   | Tearrai  |  |

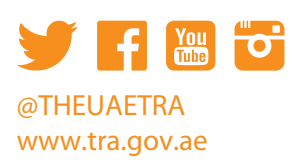

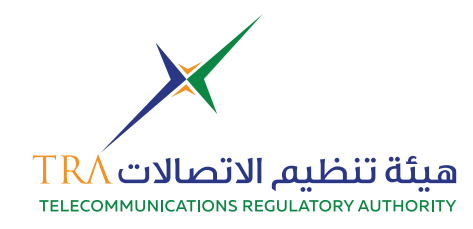

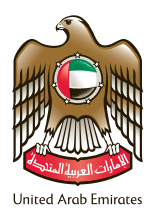

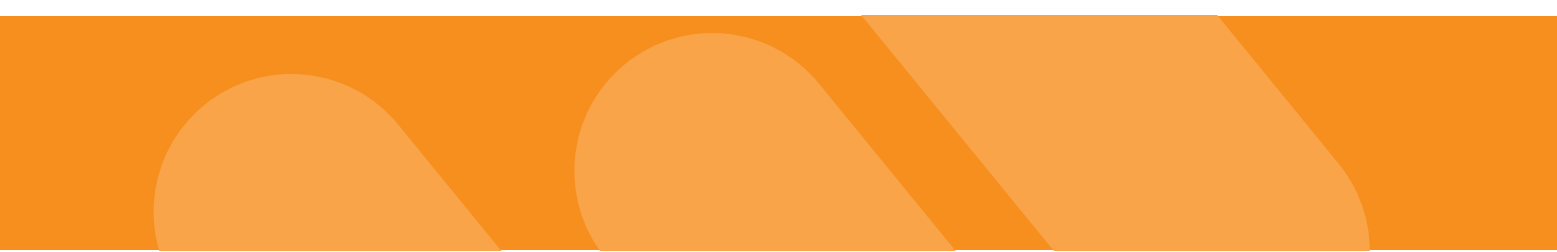

# 7. Step 2 fill-in system information

|                    | 0-0                  | 0                        | 0                         | 9      | 6      |  |
|--------------------|----------------------|--------------------------|---------------------------|--------|--------|--|
| System Information | allandere andere     | Presently and present of | - Satter and<br>Plantanan | avent. | Long . |  |
| Type of System     | - 10- 0-04           |                          |                           |        |        |  |
| type of system 🖷   | - Park               |                          |                           |        |        |  |
| Retwork Name       | Seeinge Provid       |                          |                           |        |        |  |
| Area of Service    |                      |                          |                           |        |        |  |
| Type of Arms 🗣     | nya mmini krisala    |                          |                           | . *    |        |  |
| Cantar Longituda 👼 | 241                  | 201                      | 4014                      |        |        |  |
| Cantar Gattuda 🖷   | 24.1                 | M21                      | 47.9                      | 3      |        |  |
| Nug.               | larjar Chants Stagen | Ð                        |                           |        |        |  |
| Daillet .          | 48                   |                          |                           | -      |        |  |
|                    | Notestine to the     |                          |                           |        |        |  |

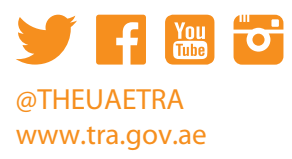

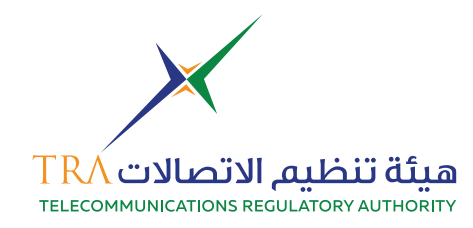

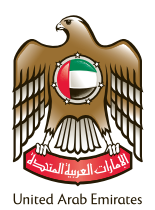

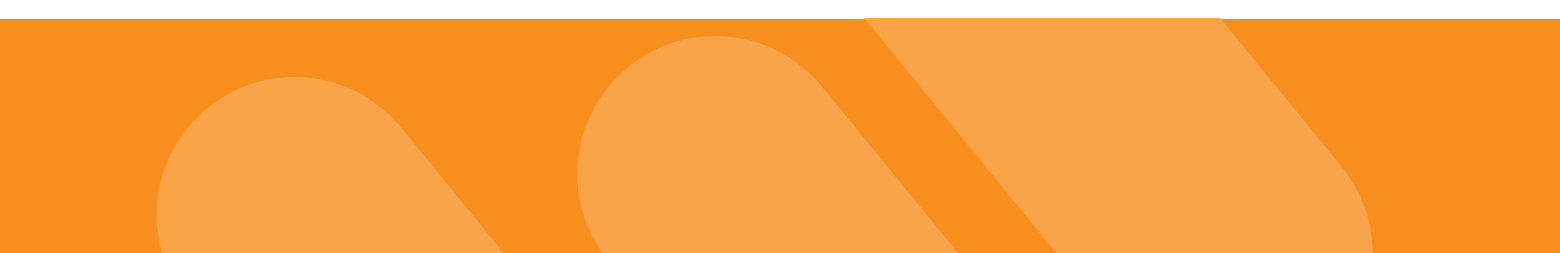

# 8. Step 3 add frequency information

| requ         | ency inform                   | ation  | 1000                        | -                           |                          |                                         |                                       |                                          |
|--------------|-------------------------------|--------|-----------------------------|-----------------------------|--------------------------|-----------------------------------------|---------------------------------------|------------------------------------------|
| Add Charter  |                               |        |                             |                             |                          |                                         |                                       |                                          |
| ssigne       | d duplex chan                 | nel(s) | Lower<br>Trapancy<br>Direct | Орани<br>Рокранису<br>Запад | Danial<br>Bankardin King | Band<br>Information r<br>Frequency From | Band<br>Information /<br>Pressence To | Band<br>Information /<br>Committee Marke |
|              | AL DREAM, 400<br>2012/01/2012 | the .  | 402.00075                   | 40.5875                     | 113                      | 4111                                    | 611.0                                 | Dare                                     |
|              | ALLINE LAND BE                | shut   | AURIST                      | 40110125                    | 44.5                     | 442.8                                   | 4959                                  | Deter.                                   |
| unsie of t   | winter 2                      |        |                             |                             |                          |                                         |                                       |                                          |
|              | tion Of Emissi                |        |                             |                             |                          |                                         |                                       |                                          |
| a sufficient | NUMBER OF LITTINGS            | Horney |                             |                             | 0.0                      |                                         |                                       |                                          |

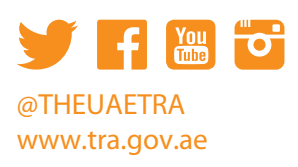

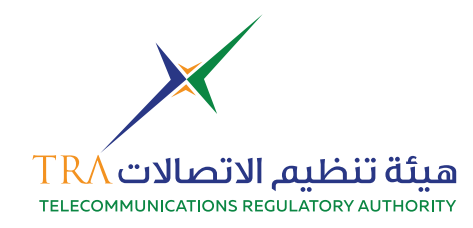

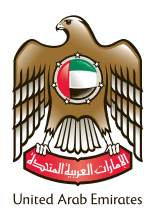

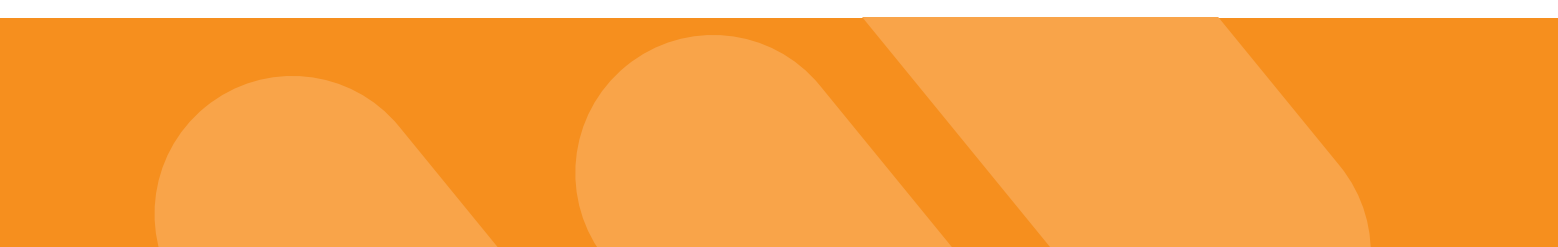

# 9. Step 4 add station information

|            |            | -            | - <u>N</u> - |            |                                     |                                     |                                 |                            |
|------------|------------|--------------|--------------|------------|-------------------------------------|-------------------------------------|---------------------------------|----------------------------|
| ation      | Informa    | tion         |              |            |                                     |                                     |                                 |                            |
| se Stat    | tion(s)    |              |              |            |                                     |                                     |                                 |                            |
| i Nava Yar | -          |              |              |            |                                     | -                                   |                                 | _                          |
| 100.000    |            | Meton Number |              | Die Tanne  | Long                                | plude .                             | Letture                         | Au 1                       |
| ter y he   | and t      |              |              |            |                                     | 0.011                               |                                 | 93 C                       |
| ndhela     | d Terminal |              |              |            |                                     |                                     |                                 |                            |
| ( Handhah  | (Termine)  |              |              |            |                                     |                                     |                                 |                            |
|            | -          | Guardity     | Bandamore    | Made .     | Angulary<br>Range Minimum<br>Juling | frequency<br>Early<br>Macmum (Mitt) | Maximum<br>Durgus Pasaer<br>(M) | Reported<br>Reduced Prover |
|            | PORMALE    | -22          | MOTONOL4     | (9994)(94) | 300                                 | 400.0                               | 4.0                             | 10 10                      |
|            |            |              |              |            |                                     |                                     |                                 |                            |

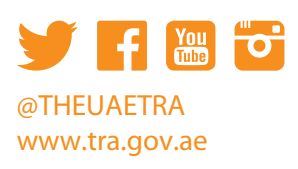

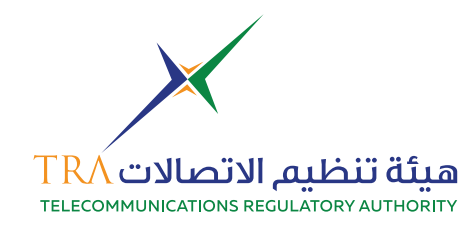

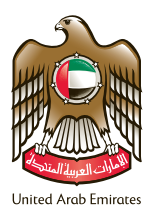

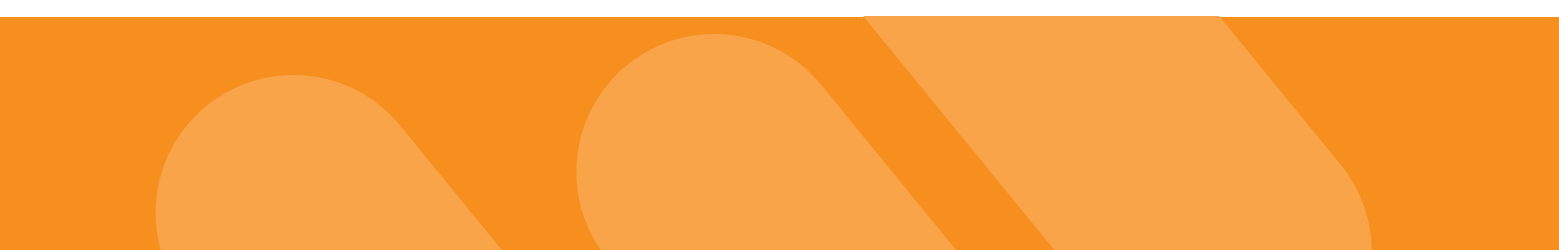

### 10. Step 5 add attachments

| Attachments<br>Provent water and the stand of the stand of                                                                                                    | New PMR-Priv                                                                                                    | ate Mobile R                                             | adio (0194939/16)                    | Draft                                       | -                                |
|----------------------------------------------------------------------------------------------------|----------------------------------------------------------------------------------------------------|----------------------------------------------------------|--------------------------------------|---------------------------------------------|----------------------------------|
| Attachments Intervent Attachments Intervent Attachments Intervent Attachments Intervent Attachments Intervent Attachments Intervent Intervent Inte                                                                                                    |                                                                                                    | 1 2                                                      | 0.0                                  | 6                                           |                                  |
| Attachments                                                                                                    |                                                                                                    |                                                          | Annania Anna                         |                                             |                                  |
|                                                                                                    | Attachments                                                                                                    |                                                          |                                      |                                             |                                  |
| Required Documents                                                                                                    | International Action, edit Manual Action 1                                                                                                    | the last term straty                                     |                                      |                                             |                                  |
|                                                                                                    | Required Documents                                                                                                    | and the second second                                    |                                      |                                             |                                  |
| Note:  A Annual space of Advancements and the data data data data and get and the meter and and and pet and pet and pet and the data of the second second se                                                                                                    | <ol> <li>Opupment &amp; Anterna Brachure di<br/>Lianter han supplier insubing beta<br/>8 sourcept ania rappt.</li> <li>Colar of Velot Trade Linema</li> </ol> | nel anacted from (sig<br>a normal and educations) beauti |                                      |                                             |                                  |
| <ul> <li>Almonia types of Advancements long into liab. All the liabs got it jang pg lent may well well will not neg pill program server to us of the next well well as any one jan.</li> <li>Therefore an annual to perform the limbs.</li> </ul>                                                                                                    | vote:                                                                                                    |                                                          |                                      |                                             |                                  |
| Marage Attachments<br>In Restores COMPLETION PROCEED. IN COMPLETION PROCEED. IN COMPLETION PR                                                                                                    | <ul> <li>Alisani (gas. d'Atadream, les<br/>igni)</li> <li>Manetari alisani (de jar 74/2)</li> </ul>                                                           | a rectan, dat dan darin git ak g<br>sati                 | at hit pair was well and well in the | all propaga para de sala de alterna and ant | Carle agal, etc. and, etc. (ed.) |
| Manage Attachments<br>Internets<br>(Internet)<br>(Internet) | Add Assessment                                                                                                    |                                                          |                                      |                                             |                                  |
|                                                                                                    | Manage Attachments                                                                                                    | 1                                                        |                                      |                                             |                                  |
|                                                                                                    | e Aberterers                                                                                                    |                                                          |                                      |                                             |                                  |
|                                                                                                    |                                                                                                    |                                                          |                                      |                                             |                                  |
|                                                                                                    | -                                                                                                    | _                                                        | COMPLITION PROGRESS. ETA             |                                             |                                  |
|                                                                                                    | ( MARKED )                                                                                                    |                                                          | ES CANAL CHARACTER COULTER           |                                             |                                  |

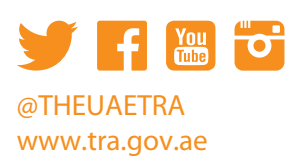

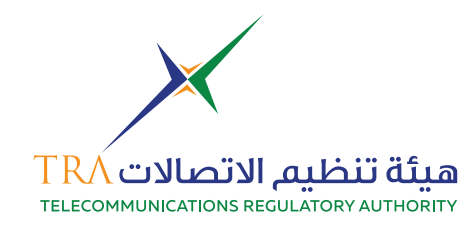

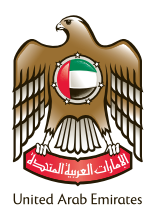

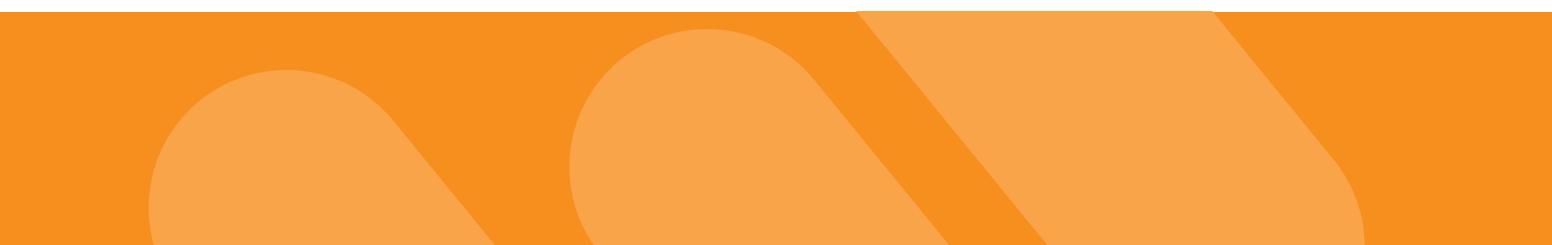

11. Step 6 the summary of your application

|                                                                           | 12                                     | -3           | 4            | 5           | -6        |                       |
|---------------------------------------------------------------------------|----------------------------------------|--------------|--------------|-------------|-----------|-----------------------|
| Summary                                                                   | totrative System<br>mation Information | Information  | Mation       | Allachments | Junnary . |                       |
| Fields marked as required. Previous ensure to not know then     Expand A8 | m empty                                |              |              |             |           | Download Draft as PDF |
| O Administrative Informat                                                 | ion                                    |              |              |             |           | Edit                  |
| System Information                                                        |                                        |              |              |             |           | Edit                  |
| Frequency Information                                                     |                                        |              |              |             |           | Edit                  |
| Station Information                                                       |                                        |              |              |             |           | Edit                  |
| Attachments                                                               |                                        |              |              |             |           | Edit                  |
|                                                                           |                                        | COMPLETION P | ROGRESS 1004 |             |           |                       |
| BACK TO LIST                                                              | SAVE                                   | CANCEL       | VALIDATE 3   | CENT.       |           | DELETE                |

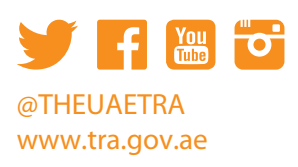